## 

Cisco Embedded Automation Systems - EASy Embedded Packet Capture

Sy

January 2010

# Objective

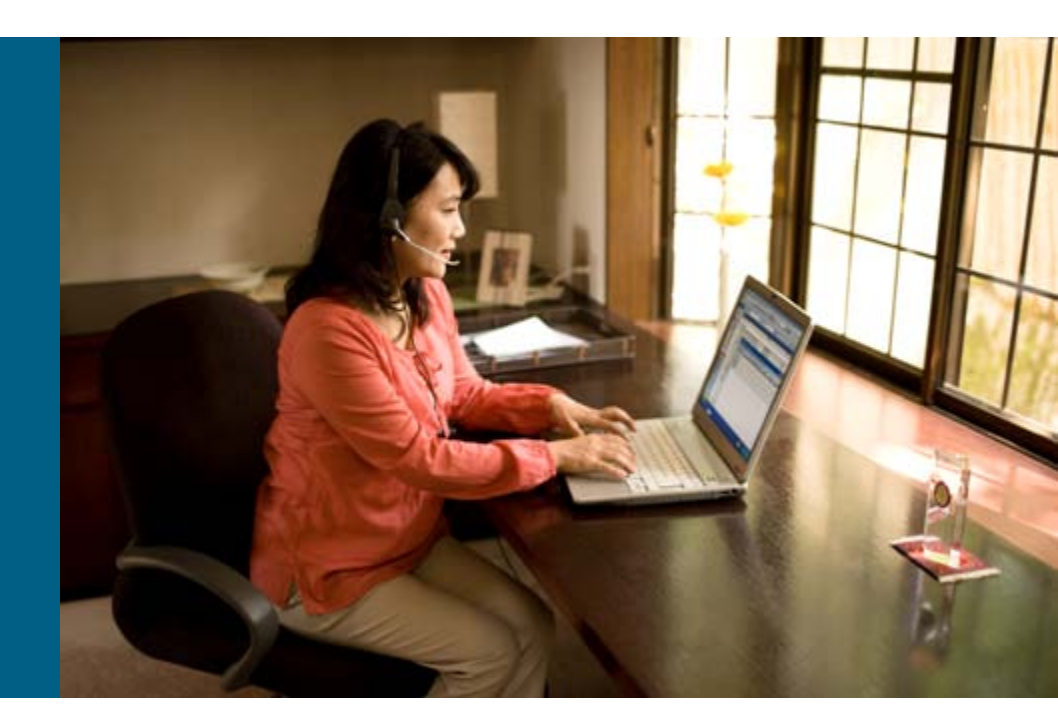

### **Objective**

- Problem: A certain traffic pattern is causing problems on the network, and the packets must be captured and analyzed in order to determine the cause
- Solution: Use the Embedded Packet Capture (EPC) feature in Cisco IOS<sup>®</sup> Software Release 12.4(20)T and higher to capture the network traffic into an internal capture buffer; then, using the Embedded Event Manager (EEM), the capture can be automatically started and stopped as required—once the required network traffic has been captured, tools such as Wireshark can be used to analyze the packets

See: <u>http://www.cisco.com/en/US/prod/collateral/losswrel/ps6537/ps6555/ps9913/datasheet\_c78-502727.html</u>

#### **Overview**

| Application or Service         | Troubleshooting                                                                                                    |
|--------------------------------|----------------------------------------------------------------------------------------------------|
| Technology                     | Embedded Packet Capture                                                                                                    |
| Problem                        | Certain network traffic is causing problems, either on the local device or on the network as a whole. Troubleshooting the issue involves capturing and analyzing the problematic traffic.                                           |
| Impact                         | The network may become unstable, performance may suffer, certain users may not be able to connect to certain services, and so on.                                                                                                   |
| Non-EASy<br>Solution           | An external sniffer would need to be set up and started at the required time.<br>Additionally, if EPC were used without EASy, one would have to monitor the<br>capture buffer and export the files by hand when the buffer is full. |
| Benefit of<br>EASy<br>Solution | EASy allows an administrator to automate the start of the EPC session as well<br>as have EEM watch for a "buffer full" condition. When that condition occurs, the<br>capture files are automatically exported for analysis.         |
| Category                       | Diagnostics                                                                                                    |

# Background

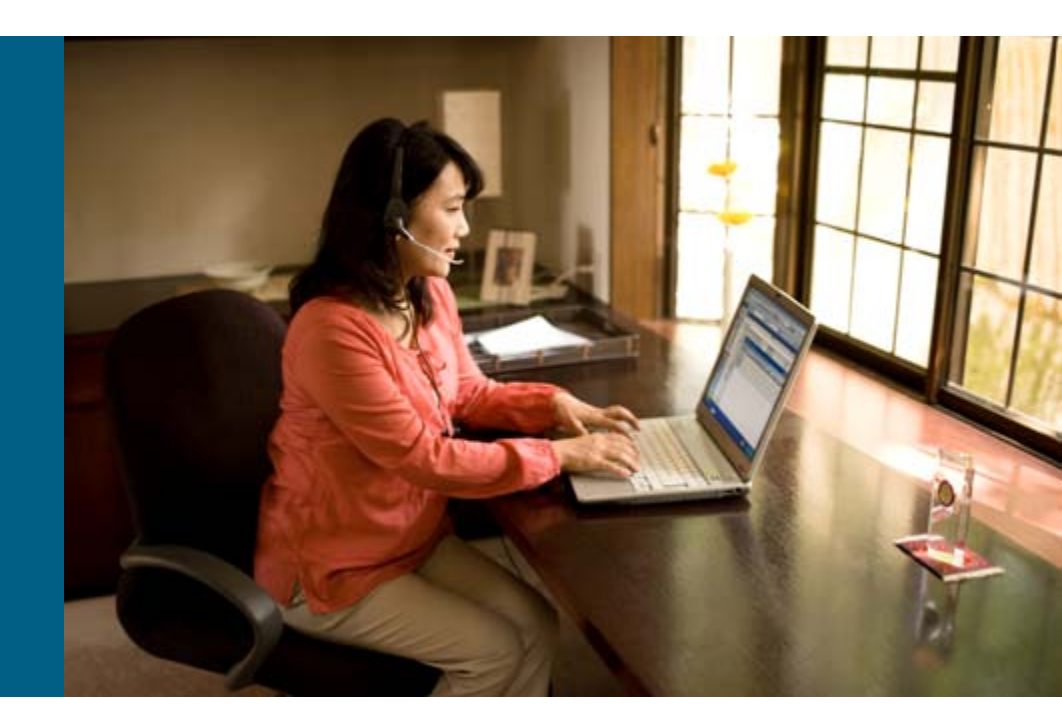

### Background

- Use EEM to start the capture
- EEM checks to see when the buffer is full
- EEM stops the capture and informs the user that the trace is ready via a syslog message
- The resulting trace can be analyzed in Wireshark

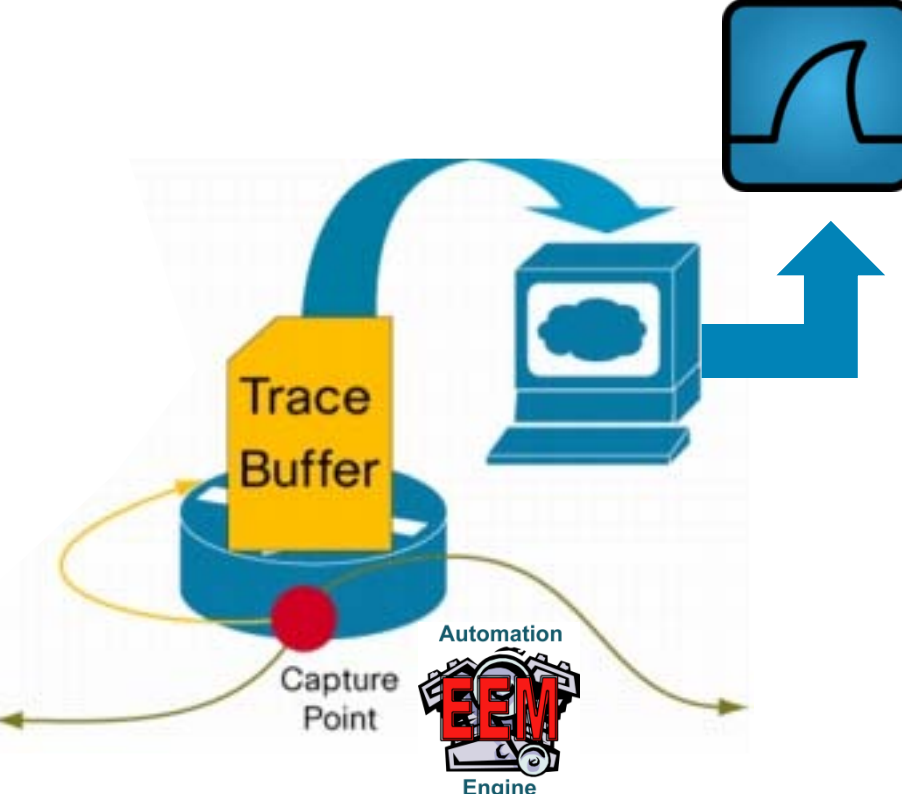

#### Pseudo Code

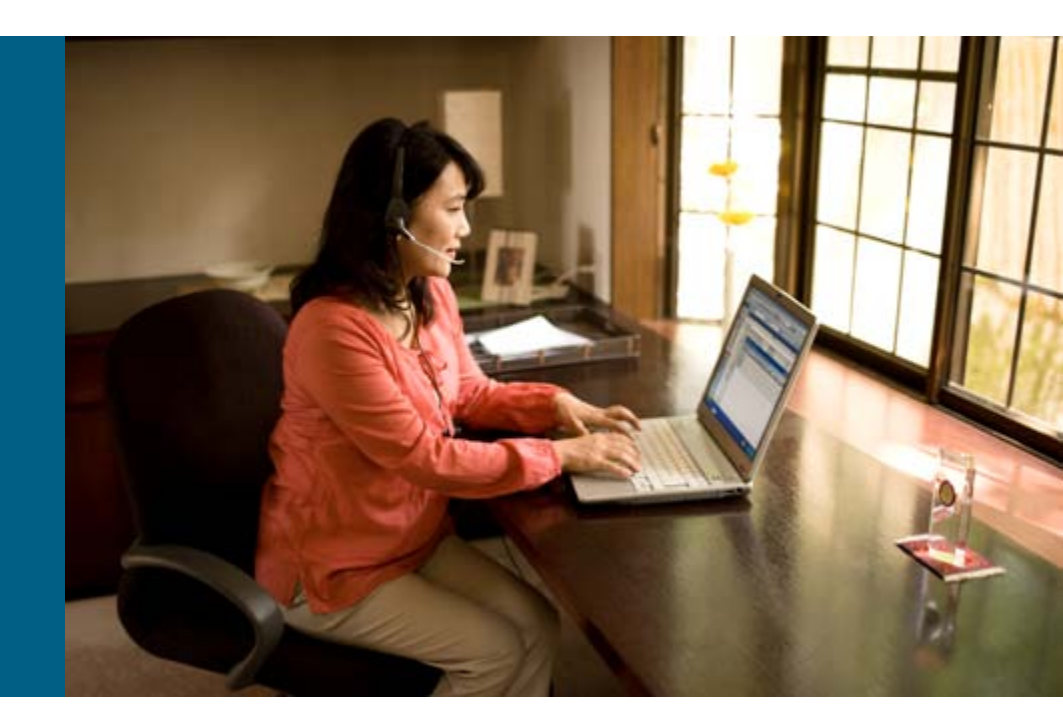

## **Solution Flowchart**

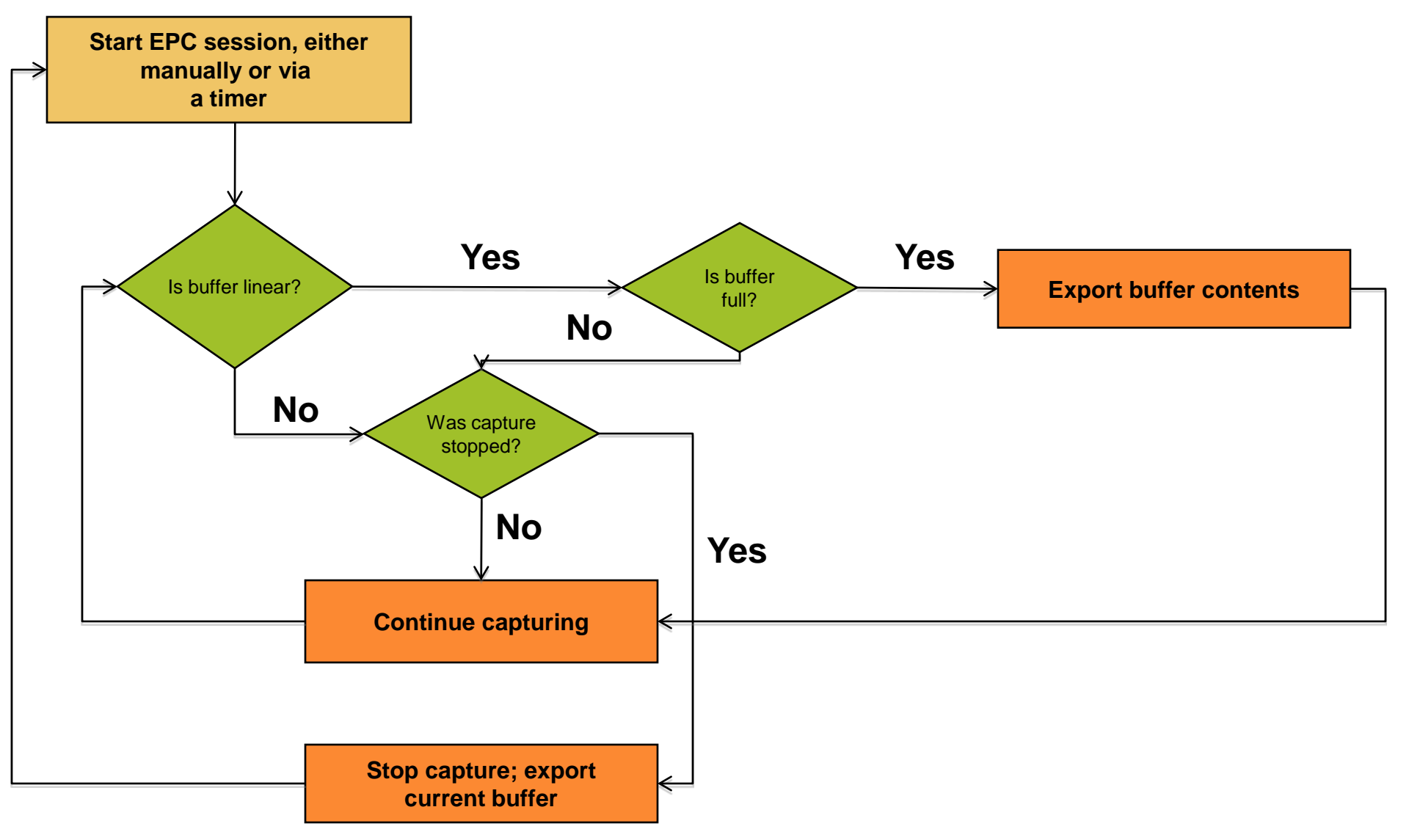

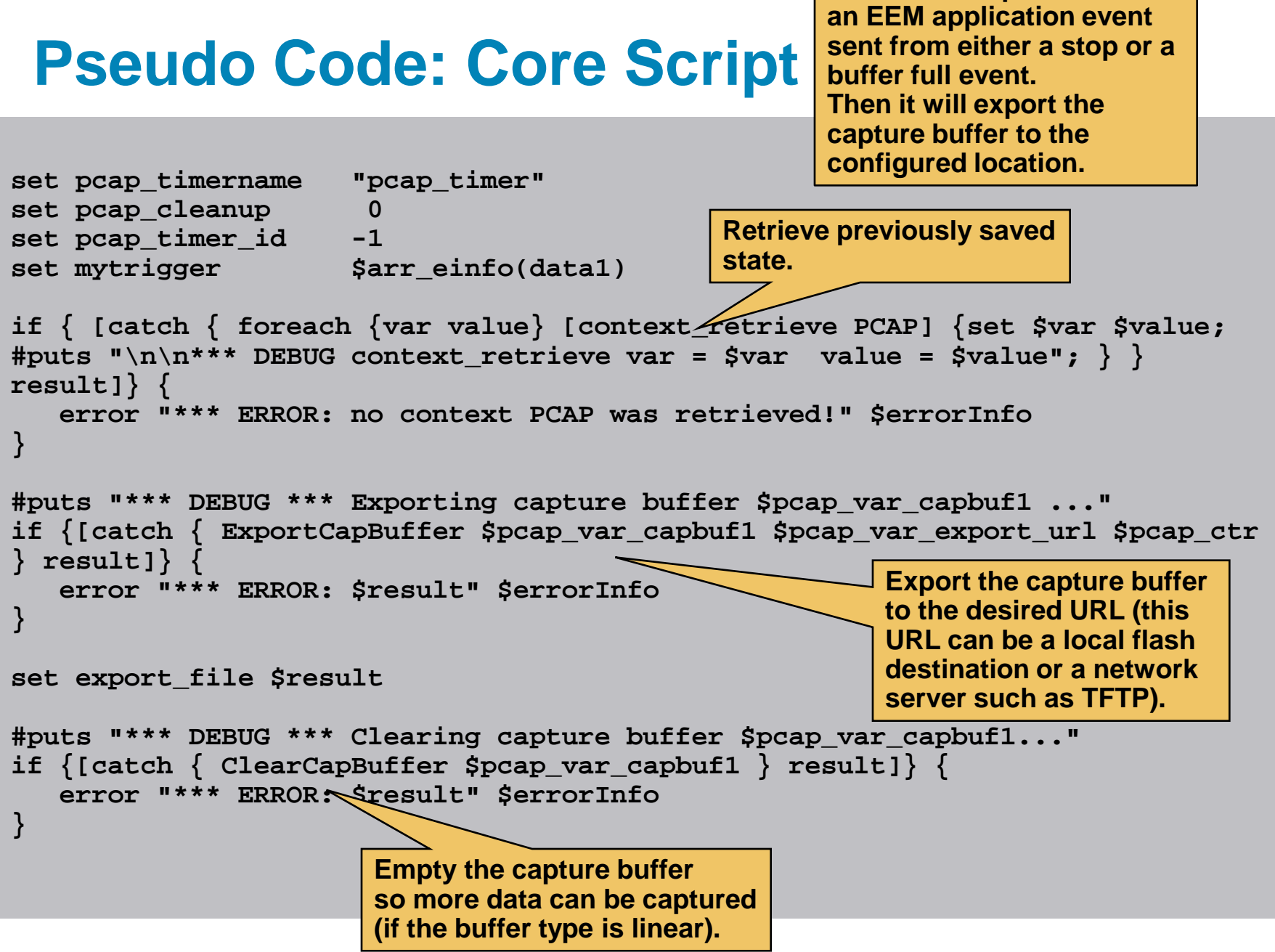

The main script listens for

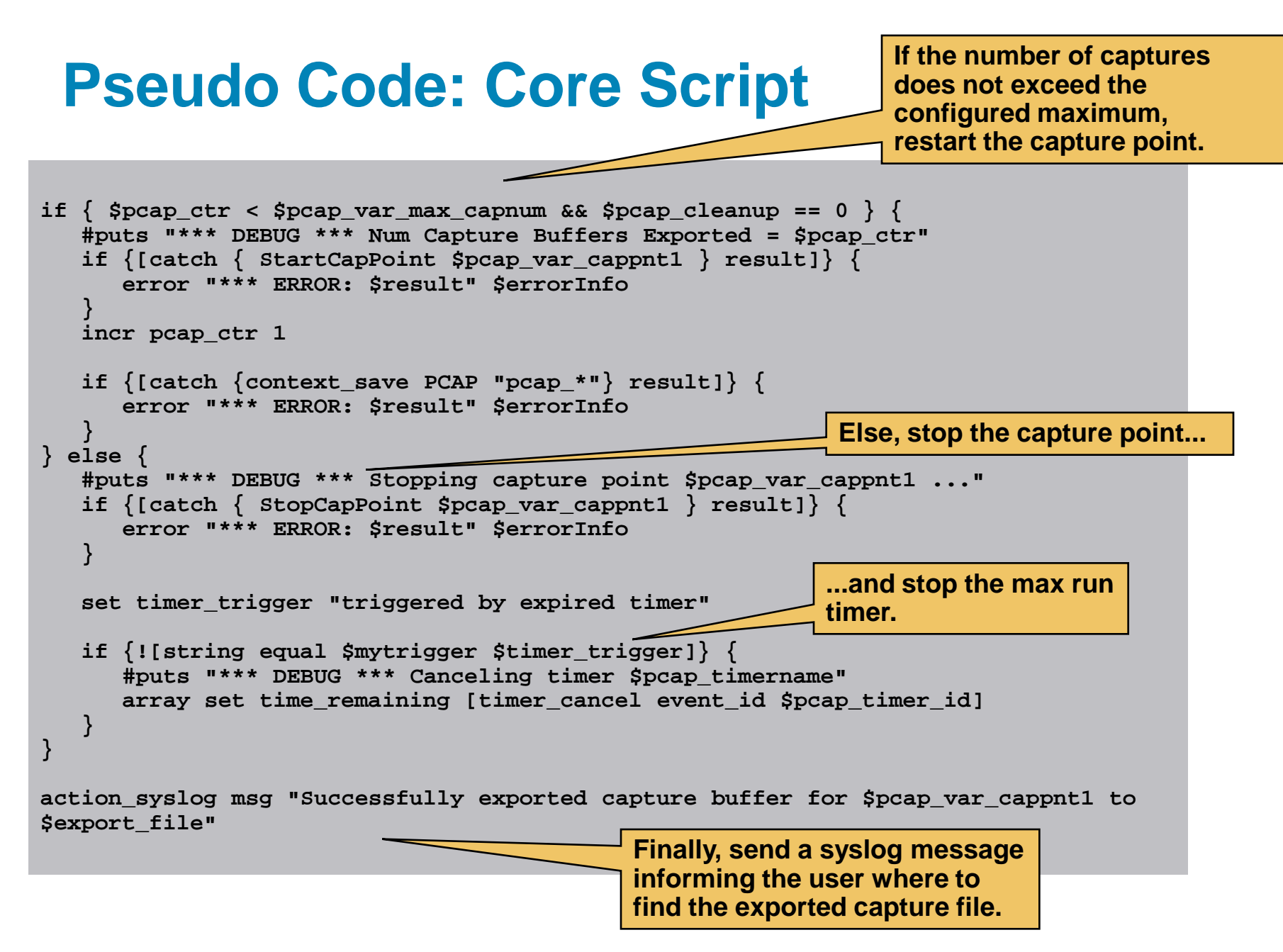

#### Overview

# Components

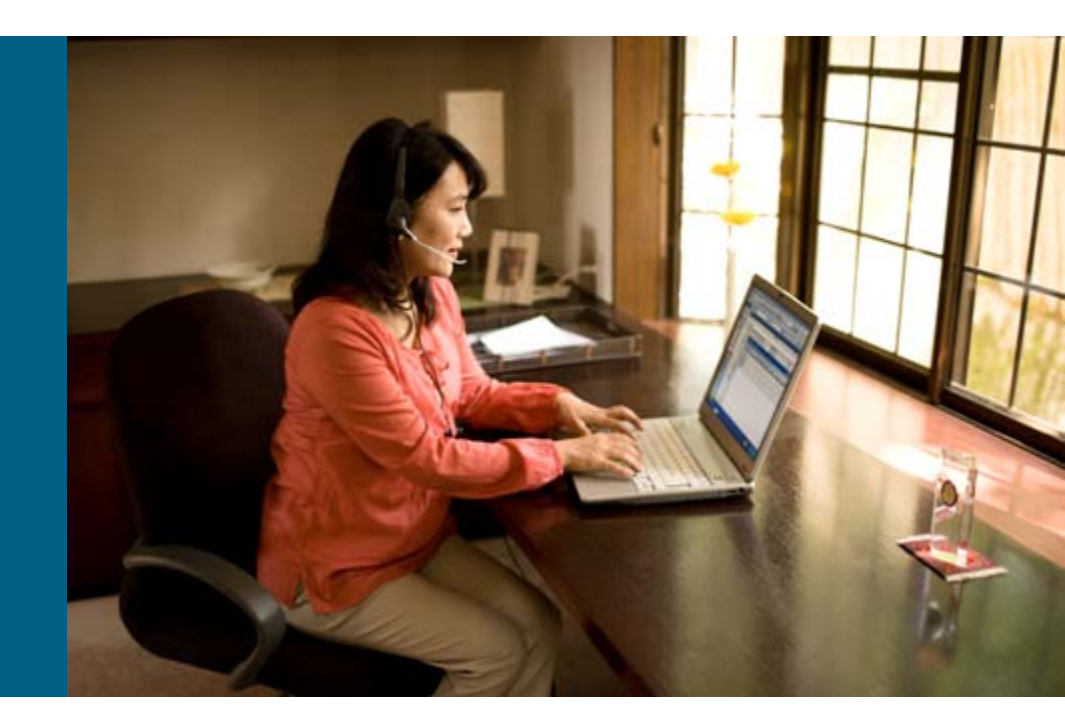

#### **Components**

- Hardware: This package has been tested on a Cisco<sup>®</sup> 7200 Series Router running 12.4(24)T and a Cisco 2821 Integrated Services Router running 15.0(1)M; all platforms that support Embedded Packet Capture and Embedded Event Manager are supported
- Topology: This package runs on the device that supports EPC—such a device can exist anywhere in the network
- Configurations: The EASy package will walk the user through setting up an EPC capture point and capture buffer—it can optionally walk the user through creating an access list to filter what traffic is captured; all configuration changes will be presented to the user before committing them to the device

#### **Components: EEM Policies**

#### This package installs the following EEM policies:

| • | ap_easy_epc_export.tcl     | Script that exports the current capture buffer contents                                                                                                    |
|---|----------------------------|----------------------------------------------------------------------------------------------------|
| • | no_easy_epc_start.tcl      | Script to manually start the EPC packet capture; this script can be run from Cisco IOS® Software EXEC mode with the command "event manager run no_easy_epc_start.tcl"                                   |
| 1 | no_easy_epc_stop.tcl       | Script to manually stop the running EPC packet capture;<br>this script can be run from Cisco IOS Software EXEC<br>mode with the command "event manager run<br>no_easy_epc_stop.tcl"                     |
| • | sl_easy_epc_fullbuffer.tcl | Script that watches for a BUFCAP-5-BUFFER_FULL syslog message, then calls ap_easy_epc_export.tcl to export the current buffer contents                                                                  |
| • | tm_easy_epc_start.tcl      | Optional script that allows one to start the EPC session<br>at a specified time (or even periodically) using a cron<br>entry; if enabled, the EASy Installer will prompt for the<br>required cron entry |
| • | ts_easy_epc_stop.tcl       | Script that waits until the maximum run timer for the<br>EPC session (as specified by the user) expires; when it<br>does, the capture will automatically be stopped and the<br>buffer contents exported |

#### Installation

## EASy Installer

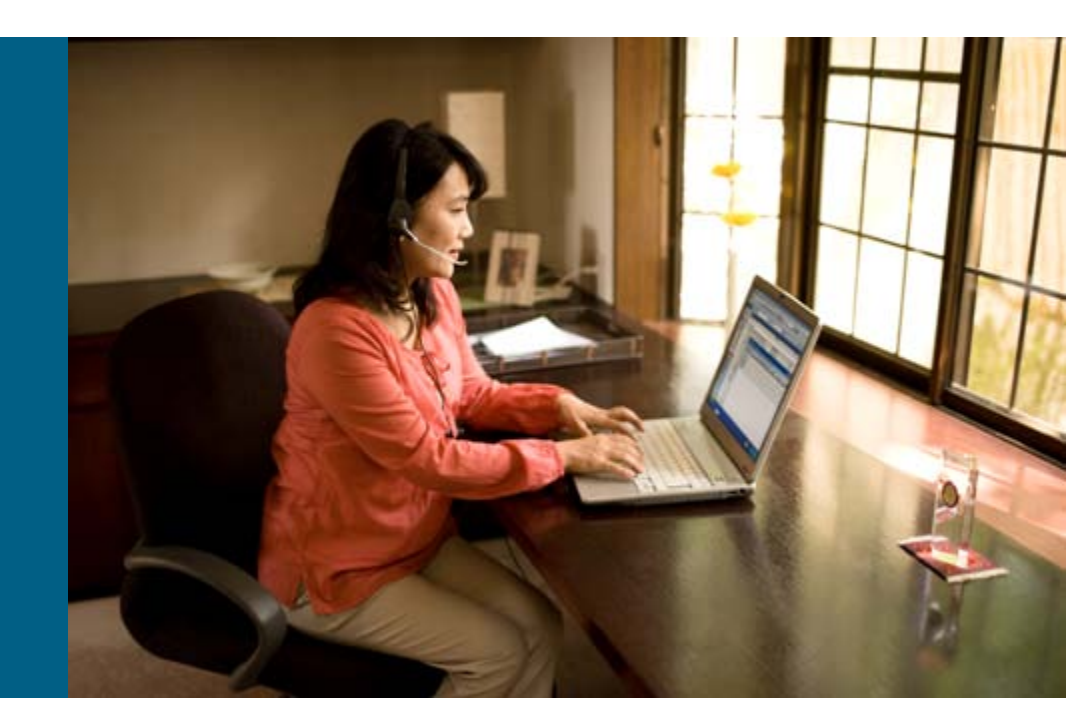

### **Preparing for Installation**

#### Prerequisites

Cisco IOS<sup>®</sup> Software device capable of supporting EEM 2.1

A device that supports the Embedded Packet Capture feature

Typically, any device running Cisco IOS Software Release 12.4(20)T or higher is supported

- Configuration: No preconfiguration is required; the EASy Installer will guide the user through all configuration steps
- **EASy Installer:** Ensure that the EASy Installer is available:

Router#sh run | inc easy alias exec easy\_installer tclsh flash:/easy/easy\_installer.tcl

## **Installing the Package**

If using the EASy Installer:

--debug option will add debugging information when executing

Router# easy\_installer tftp://x.x.x.x/easy-packet-capture.tar flash:/easy

Router# easy-installer tftp://172.18.123.33/easy/easy-packet-capture.tar

Configure and Install EASy Package 'easy-packet-capture-1.0'

- 1. Display Package Description
- 2. Configure Package Parameters
- 3. Deploy Package Policies
- 4. Configure Embedded Packet Capture
- 5. Exit

Enter option:

Enter option 2 to configure package parameters.

Embedded Packet Capture Configuration:

| Capture | Point Name   | : | cappnt |
|---------|--------------|---|--------|
| Capture | Buffer Name  | : | capbuf |
| Capture | Protocol     | : | ip     |
| Capture | Method       | : | cef    |
| Capture | Interface    | : | all    |
| Capture | Direction    | : | both   |
| Capture | Buffer type  | : | linear |
| Capture | Buffer Size  | : | 256    |
| Maximum | Element Size | : | 1024   |

The EASy Installer walks the user through setting up each EPC parameter. Once done, the user can see the command to be deployed and confirm the changes.

CLI to be configured:

monitor capture point ip cef cappnt all both monitor capture buffer capbuf size 256 max-size 1024 linear monitor capture point associate cappnt capbuf

Are you satisfied with these settings? (y/n) [y]:

easy-packet-capture EEM Environment Variable Configuration:

pcap\_var\_export\_url : flash:/
pcap\_var\_max\_captime : 3600
pcap\_var\_max\_capnum : 20
easy\_epc\_cron\_entry : 0 0 \* \* \*

Are you satisfied with these settings? (y/n) [y]:

Next, the EASy Installer prompts for the required EEM environment variable configuration, which controls how long to run the packet capture and whether or not to start it automatically at a specified time.

Router# easy-installer tftp://172.18.123.33/easy/easy-packet-capture.tar

Configure and Install EASy Package 'easy-packet-capture-1.0'

- 1. Display Package Description
- 2. Configure Package Parameters
- 3. Deploy Package Policies
- 4. Configure Embedded Packet Capture
- 5. Exit

Enter option:

Enter option 3 to install the package.

Installation is complete!

To start the Embedded Packet Capture setting, run the following command from enable mode:

event manager run no\_easy\_epc\_start.tcl

The capture will stop automatically based on your configured parameters. However, if you would like to stop it manually, run the following command from enable mode:

event manager run no\_easy\_epc\_stop.tcl

Hit Enter to continue...

The package is installed.

## **Verifying the Installation**

| Configure and | d Install | EASy | Package | 'easy-packet-capture-1.0' |
|---------------|-----------|------|---------|---------------------------|
|---------------|-----------|------|---------|---------------------------|

- 1. Display Package Description
- 2. Configure Package Parameters
- 3. Deploy Package Policies
- 4. Configure Embedded Packet Capture
- 5. Verify Installed Package
- 6. Exit

Enter option:5

Enter option 5 to verify that the package was installed properly.

INFO: Package easy-packet-capture-1.0 is properly installed.

Hit Enter to continue...

#### **Deinstallation**

 The EASy Installer can be used to remove the Embedded Packet Capture package

Router#easy\_installer --uninstall --pkgname packagename Uninstalling easy-packet-capture...DONE!

INFO: Uninstall of easy-packet-capture completed successfully. Configuration was changed, do you want to save the running config to startup? (y/n) [y]

#### Manual Installation

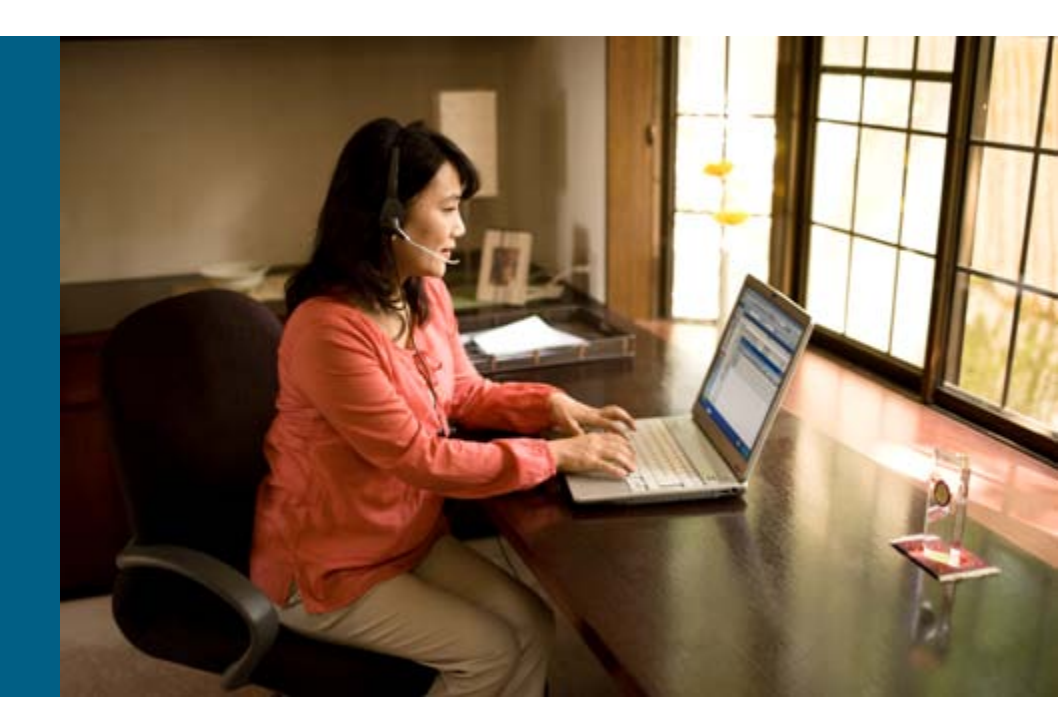

#### **Manual Installation**

If not using the EASy Installer, extract the contents of the easy-packet-capture.tar file:

```
tar xvf easy-packet-capture.tar
```

 Transfer all of the \*.tcl files to the device's EEM policy directory

See slide 12 for a complete list of Tcl policies

#### Manual Installation, cont.

Configure the following EEM environment variables, using the "event manager environment VARIABLE VALUE" config command:

pcap\_var\_capbuf1 Capture point name (e.g., "cappnt")

pcap\_var\_cappnt1 Capture buffer name (e.g., "capbuf")

Interface name on which to capture traffic, or "all" for all interfaces (e.g., "FastEthernet0/1")

- URL to which exported captures will be written; the location must already exist (e.g., "flash:/")
- Maximum time (in seconds) for which the capture will remain active (e.g., "3600" for one hour)

Maximum number of capture files to export (e.g., "20")

(Optional) cron entry for when to automatically start the capture session (e.g., "0 0 \* \* \*" to start the capture at 12:00 a.m. every day)

pcap var intf name

pcap\_var\_export\_url

pcap var max captime

pcap var max capnum

easy epc cron entry

#### Manual Installation, cont.

Configure the Embedded Packet Capture capture point and buffer:

monitor capture point ip cef CAPPNT all both

where CAPPNT is the value used for the environment variable pcap\_var\_cappnt1

monitor capture buffer CAPBUF size 256 max-size 1024 linear

where CAPBUF is the value used for the environment variable pcap\_var\_capbuf1

monitor capture point associate CAPPNT CAPBUF

- An access list can also be specified to filter the network traffic captured by the EPC session
- See

https://www.cisco.com/en/US/docs/ios/netmgmt/configuration/guide/ nm\_packet\_capture\_ps6441\_TSD\_Products\_Configuration\_Guide\_ Chapter.html for more on configuring EPC

#### Manual Installation, cont.

- Register all of the EEM policies, using the "event manager policy POLICY" config command
  - **Note:** The tm\_easy\_epc\_start.tcl policy should **not** be registered unless the easy\_epc\_cron\_entry environment variable was set
- Start the capture session with the following Cisco IOS<sup>®</sup> Software EXEC command:

```
event manager run no_easy_epc_start.tcl
```

 If the tm\_easy\_epc\_start.tcl policy is registered, the packet capture will also start automatically, based on the configured cron entry

#### Verifying Manual Installation

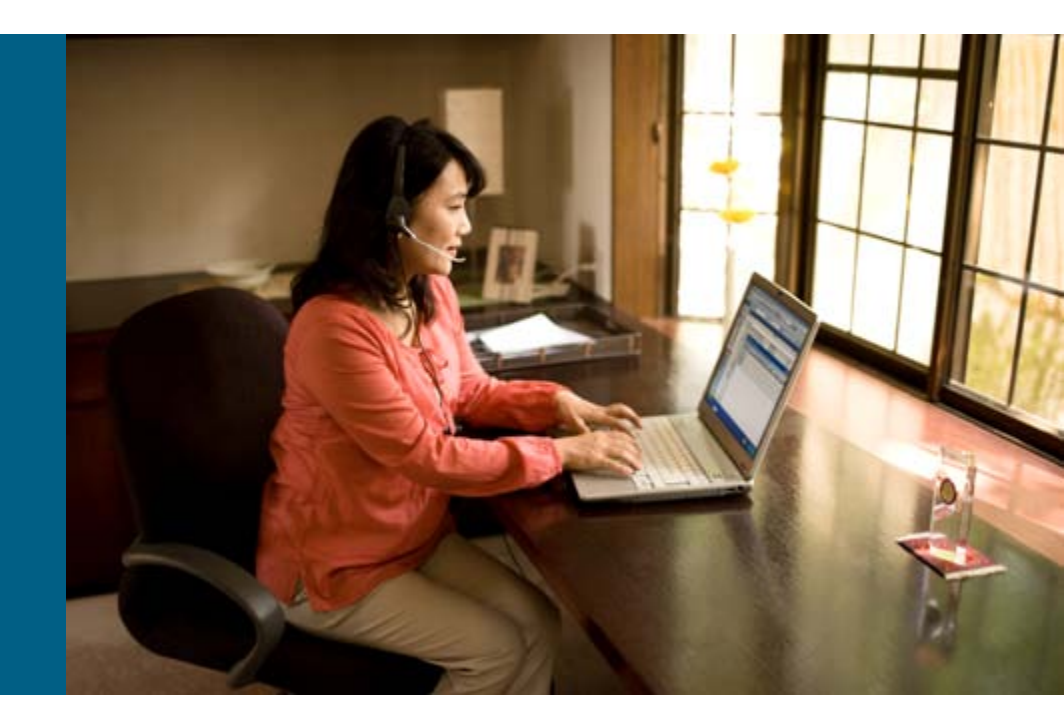

#### **Verifying the Install: Manual Process**

 Check the output of "show event manager policy registered" to make sure the required Tcl policies are registered:

```
script
                       timer countdown
                                           Off Wed Oct 7 17:26:22 2009
                                                                            2048
4
              user
   ts easy epc stop.tcl
name {pcap_timer} time 0.000
nice 0 queue-priority normal maxrun 300.000 scheduler rp primary
5
    script
              user
                       syslog
                                           Off
                                                 Wed Oct 7 17:26:22 2009
                                                                            2048
    sl easy epc fullbuffer.tcl
occurs 1 pattern {.*BUFCAP-5-BUFFER FULL.*}
nice 0 queue-priority normal maxrun 300.000 scheduler rp primary
                                                 Wed Oct 7 17:26:22 2009
    script
6
              user
                       none
                                           Off
                                                                            2048
   no easy epc start.tcl
policyname {no_easy_epc_start.tcl} sync {yes}
nice 1 queue-priority low maxrun 600.000 scheduler rp primary
7
    script
                                                 Wed Oct 7 17:26:22 2009
                                           Off
                                                                            2048
               user
                       none
   no easy epc stop.tcl
policyname {no easy epc stop.tcl} sync {yes}
nice 1 queue-priority low maxrun 600.000 scheduler rp primary
                                                 Wed Oct 7 17:26:23 2009
                       application
                                          Off
8
     script
              user
                                                                            2048
    ap_easy_epc_export.tcl
sub system 798 type 217
nice 0 queue-priority normal maxrun 600.000 scheduler rp primary
```

#### Verifying the Install: Manual Process, cont.

 Check the output of "show monitor capture point CAPPNT" to verify that the capture point is configured:

```
Router#show monitor capture point cappnt
Status Information for Capture Point cappnt
IPv4 CEF
Switch Path: IPv4 CEF , Capture Buffer: capbuf
Status : Inactive
Configuration:
monitor capture point ip cef cappnt all both
```

 Check the output of "show monitor capture buffer CAPBUF parameters" to verify that the capture buffer is configured:

```
Buffer Size : 262144 bytes, Max Element Size : 1024 bytes, Packets : 0
Allow-nth-pak : 0, Duration : 0 (seconds), Max packets : 0, pps : 0
Associated Capture Points:
Name : cappnt, Status : Inactive
Configuration:
monitor capture buffer capbuf size 256 max-size 1024 linear
monitor capture point associate cappnt capbuf
```

#### Uninstalling Manual Process

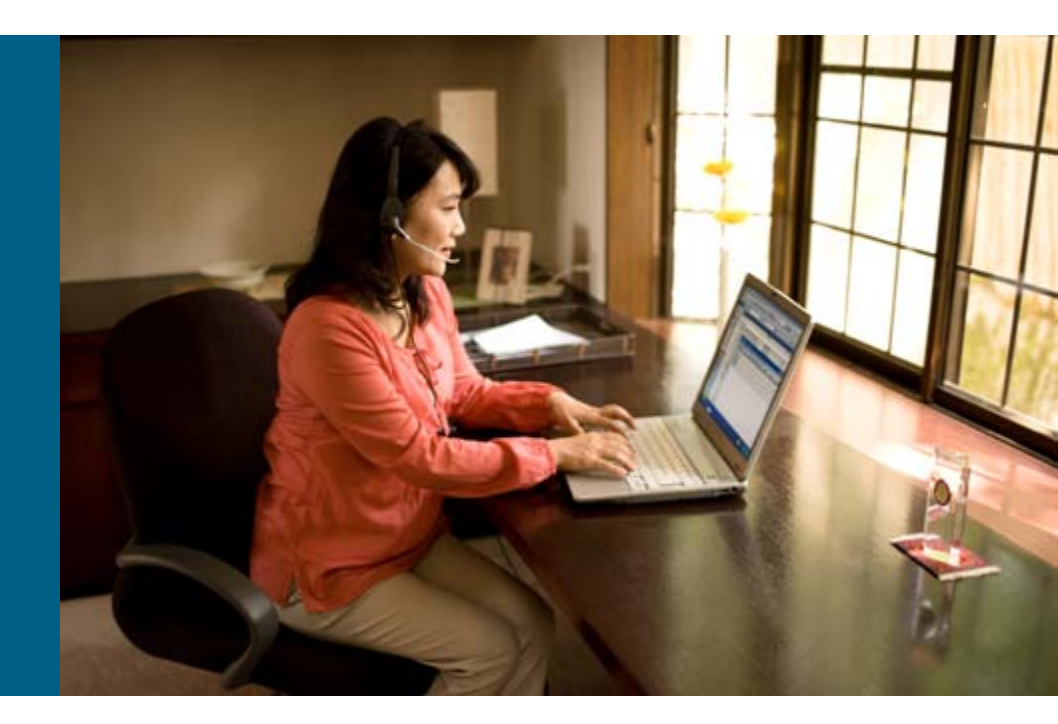

#### **Uninstalling: Manual Process**

#### • Unregister all of the installed policies:

See slide 12 for a complete list of policies

Router(config)#no event manager policy no\_easy\_epc\_start.tcl Router(config)#no event manager policy no\_easy\_epc\_stop.tcl ...

#### Delete the policies from the EEM policy directory:

See slide 12 for a complete list of policies

Router#delete /force flash:/policies/no\_easy\_epc\_start.tcl Router#delete /force flash:/policies/no\_easy\_epc\_stop.tcl

#### Remove the EPC configuration:

Router#no monitor capture buffer Router#no monitor capture point ip cef all cappnt

# Operation

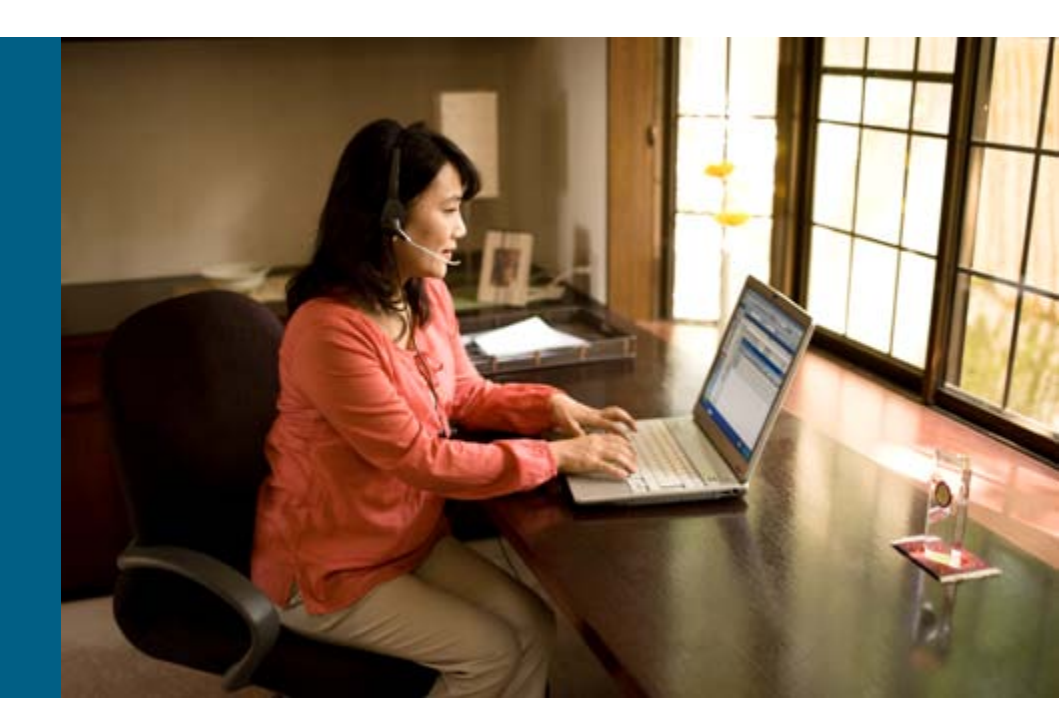

#### **Operation**

- To start a packet capture, run the command "event manager run no\_easy\_epc\_start.tcl"
- If the package was configured to start at a specified time (during configure time), the packet capture will also start automatically
- Once the package is started, the status of the capture point will move to "Active"

```
Router#show monitor capture point cappnt
Status Information for Capture Point cappnt
IPv4 CEF
Switch Path: IPv4 CEF , Capture Buffer: capbuf
Status : Active
Configuration:
monitor capture point ip cef cappnt all both
```

#### **Operation**, cont.

- If the buffer is configured to be linear (the default), capture files will be exported to the export URL with the name export-CAPBUF-X.pcap, where CAPBUF is the capture buffer name and X is a number from 0 to the maximum number of capture files
- Those files can be opened in Wireshark:

| 🔿 🔿 🔿 🔯 🔯 🔿 🔿 🕅                                                   |                                   |                        |                     |                       |                     |                            |                        |    |
|-------------------------------------------------------------------|-----------------------------------|------------------------|---------------------|-----------------------|---------------------|----------------------------|------------------------|----|
| Eile Edit View Go Capture Analyze Statistics Telephony Tools Help |                                   |                        |                     |                       |                     |                            |                        |    |
| 8                                                                 | ( 🔍 🎱 📦 i 🖻 🛃 🗙                   | C 😂 📇 🔍 🔶 🛙            | 🔶 🥪 ዥ 👱 🖡           |                       | ୍ ଭ୍ 🖭   🌌          | ¥ ங 💥 🕅                    |                        |    |
| 🝸 Filter                                                          | :                                 |                        | ▼ ♣ Expression      | 🛓 Clea <u>r</u> √ App | lγ                  |                            |                        |    |
| No                                                                | Time                              | Source                 | Destination         | Protocol              | Info                |                            |                        | 1- |
| 3                                                                 | 2009-10-07 00:00:13.813693        | 172.18.123.116         | 14.32.100.91        | ICMP                  | Echo (ping) request |                            |                        | 1- |
| 4                                                                 | 2009-10-07 00:00:15.341696        | 14.32.100.33           | 14.32.100.91        | NTP                   | NTP server          |                            |                        |    |
| 5                                                                 | 2009-10-07 00:00:18.033699        | 172.18.123.118         | 14.32.12.45         | SNMP                  | get-request SNMPv2- | MIB::sysDescr.0 SNMPv2-MI  | B::sysObjectID.0 DISMA |    |
| e                                                                 | 2009-10-07 00:00:18.045699        | 172.18.123.118         | 14.32.12.45         | SNMP                  | get-next-request CI | SCO-SMI::ciscoMgmt.25.1.1  | .1.2 SNMPv2-MIB::sysUp |    |
| 7                                                                 | 2009-10-07 00:00:18.049699        | 172.18.123.118         | 14.32.12.45         | SNMP                  | get-next-request CI | SCO-SMI::ciscoMgmt.25.1.1  | .1.2.1 SNMPv2-MIB::sys |    |
| 8                                                                 | 3 2009-10-07 00:00:18.049699      | 172.18.123.118         | 14.32.12.45         | SNMP                  | get-next-request CI | SCO-SMI::ciscoMgmt.25.1.1  | .1.2.2 SNMPv2-MIB::sys |    |
| S                                                                 | 2009-10-07 00:00:18.053699        | 172.18.123.118         | 14.32.12.45         | SNMP                  | get-next-request CI | SCO-SMI::ciscoMgmt.25.1.1  | .1.2.3 SNMPv2-MIB::sys |    |
| 10                                                                | 2009-10-07 00:00:18.061698        | 172.18.123.118         | 14.32.12.45         | SNMP                  | get-next-request CI | SCO-SMI::ciscoMgmt.25.1.1  | .1.2.4 SNMPv2-MIB::sys |    |
| 11                                                                | 2009-10-07 00:00:18.065698        | 172.18.123.118         | 14.32.12.45         | SNMP                  | get-next-request CI | SCO-SMI::ciscoMgmt.25.1.1  | .1.2.5 SNMPv2-MIB::sys |    |
| 12                                                                | 2009-10-07 00:00:18.069698        | 172.18.123.118         | 14.32.12.45         | SNMP                  | get-next-request CI | SCO-SMI::ciscoMgmt.25.1.1  | .1.2.6 SNMPv2-MIB::sys |    |
| 13                                                                | 2009-10-07 00:00:18.073698        | 172.18.123.118         | 14.32.12.45         | SNMP                  | get-next-request CI | SCO-SMI::ciscoMgmt.25.1.1  | .1.2.7 SNMPv2-MIB::sys |    |
| 14                                                                | 2009-10-07 00:00:18.073698        | 172.18.123.118         | 14.32.12.45         | SNMP                  | get-next-request CI | SCO-SMI::ciscoMgmt.25.1.1  | .1.2.8 SNMPv2-MIB::sys |    |
| 15                                                                | 2009-10-07 00:00:18.077698        | 172.18.123.118         | 14.32.12.45         | SNMP                  | get-next-request CI | SCO-SMI::ciscoMgmt.25.1.1  | .1.2.9 SNMPv2-MIB::sys |    |
| 16                                                                | 2009-10-07 00:00:18.081698        | 172.18.123.118         | 14.32.12.45         | SNMP                  | get-request CISCO-S | GMI::ciscoMgmt.134.1.1.1.C | CISCO-SMI::ciscoMgmt.  | -  |
| ▷ Frame                                                           | 1 (84 bytes on wire, 84 by        | tes captured)          |                     |                       |                     |                            |                        |    |
| ▶ Raw p                                                           | acket data                        |                        |                     |                       |                     |                            |                        |    |
| ▶ Inter                                                           | net Protocol, Src: 172.18.1       | .23.174 (172.18.123.17 | 4), Dst: 14.32.12.4 | 5 (14.32.12.4         | 45)                 |                            |                        |    |
| ▶ Inter                                                           | net Control Message Protoco       | 1                      |                     |                       |                     |                            |                        |    |
|                                                                   | not control hospidge hotoco       |                        |                     |                       |                     |                            |                        |    |
|                                                                   |                                   |                        |                     |                       |                     |                            |                        |    |
|                                                                   |                                   |                        |                     |                       |                     |                            |                        |    |
|                                                                   |                                   |                        |                     |                       |                     |                            |                        |    |
|                                                                   |                                   |                        |                     |                       |                     |                            |                        |    |
|                                                                   |                                   |                        |                     |                       |                     |                            |                        |    |
|                                                                   |                                   |                        |                     |                       |                     |                            |                        |    |
|                                                                   |                                   |                        |                     |                       |                     |                            |                        |    |
|                                                                   |                                   |                        |                     |                       |                     |                            |                        |    |
|                                                                   |                                   |                        |                     |                       |                     |                            |                        |    |
|                                                                   |                                   |                        |                     |                       |                     |                            |                        |    |
| 0000 4                                                            | 5 00 00 54 b7 5f 00 00 fb (       | 01 c6 3b ac 12 7b ae   | ET;{.               |                       |                     |                            |                        | -  |
| 0010 0                                                            | e 20 0c 2d 08 00 57 65 2f         | 14 cb 2e 4a cc 12 46   |                     |                       |                     |                            |                        |    |
| 0020 0                                                            | 7 f0 27 08 0e 20 0c 2d 00 (       | 00 00 00 00 00 00 00   |                     |                       |                     |                            |                        |    |
| 0030 0                                                            | 0 00 00 00 00 00 00 00 00 00      | 00 00 00 00 00 00 00   |                     |                       |                     |                            |                        | -  |
| File: "/                                                          | tftpboot/export-capbuf-0.pcap" 18 | 3 KB 00:44:51          |                     | Packets: 1120         | Displayed: 1120 Mar | Profile: Default           |                        | 1  |

#### **Operation**, cont.

- To stop the packet capture, run the command "event manager run no\_easy\_epc\_stop.tcl"
- The packet capture will also stop automatically when the maximum number of capture files have been exported, or after the maximum run time has expired

#### Future Enhancements and References

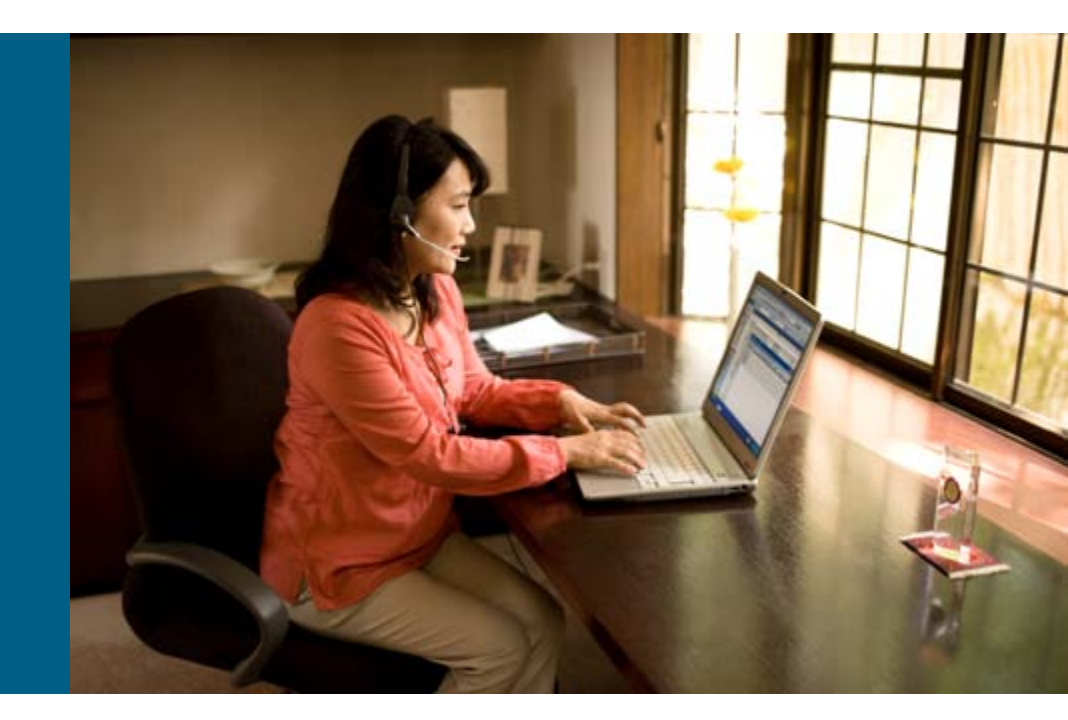

#### **Enhancements**

- The packet capture can currently be started either manually or at a set time; future enhancements could allow for other triggers
- A future release of Cisco IOS<sup>®</sup> Software may allow for using NBAR data to trigger a packet capture
- Other suggestions for improvement are welcome; send to <u>ask-easy@cisco.com</u>

#### References

#### Cisco Embedded Automation Systems: www.cisco.com/go/easy

#### Device Manageability Instrumentation (DMI): <a href="http://www.cisco.com/go/instrumentation">www.cisco.com/go/instrumentation</a>

- Embedded Event Manager (EEM): <u>www.cisco.com/go/eem</u>
- Cisco<sup>®</sup> Beyond—EEM Community: <u>www.cisco.com/go/ciscobeyond</u>
- Embedded Packet Capture (EPC): <u>www.cisco.com/go/epc</u>
- GOLD: http://www.cisco.com/en/US/products/ps7081/products\_ios\_protocol\_group\_home.html
- Flexible NetFlow: <u>www.cisco.com/go/netflow</u> and <u>www.cisco.com/go/fnf</u>
- IP SLA (aka SAA, aka RTR): <u>www.cisco.com/go/ipsla</u>
- Network Analysis Module: <u>http://www.cisco.com/go/nam</u>
- NBAR: <u>www.cisco.com/go/nbar</u>
- Security Device Manager (SDM): <u>http://www.cisco.com/go/sdm</u>
- Smart Call Home: <u>www.cisco.com/go/smartcall</u>
- Feature Navigator: <u>www.cisco.com/go/fn</u>
- MIB Locator: <u>www.cisco.com/go/mibs</u>

#### Software Application Support Services

www.cisco.com/go/services/applicationsupport

#### **Network Management Applications**

www.cisco.com/go/nms

#### News—Podcast Series

Cisco Network Management Podcasts: <u>www.cisco.com/go/nmpodcasts</u>

# 

Copyright. 2010 Cisco Systems, Inc. All rights reserved. Cisco and the Cisco logo are trademarks or registered trademarks of Cisco Systems, Inc. or its affiliated entities in the United States and other countries. All other trademarks are the property of their respective owners.